## Come cancellare o sostituire piani di lavoro e programmazioni sul sito d'Istituto

### (N.B. Queste operazioni sono possibili solo sui propri files e non su quelli di altri)

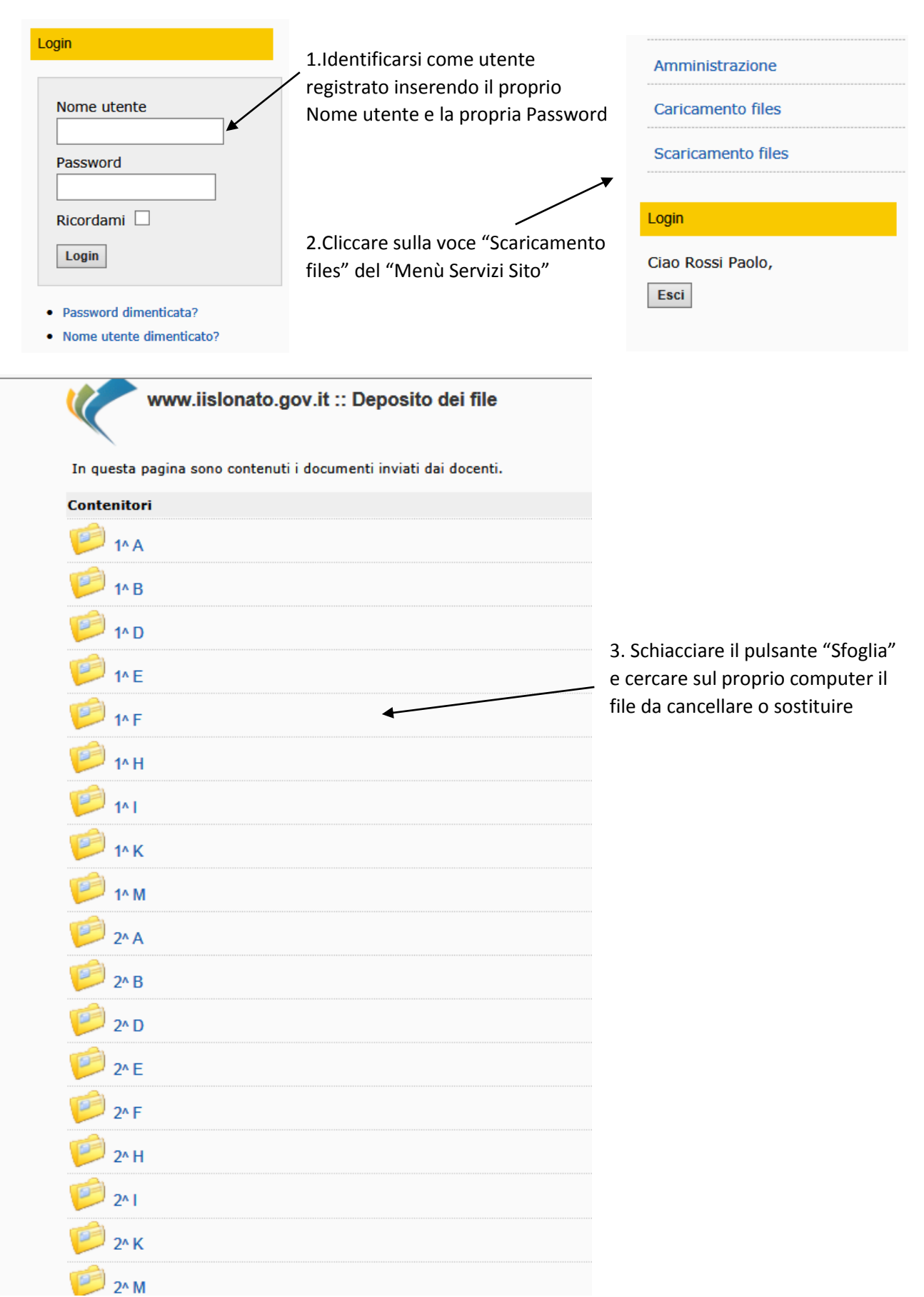

| 1F fisica pindividuale.doc                                                                                                    | cercare sul proprio computer il file da                                                                                              |
|----------------------------------------------------------------------------------------------------|----------------------------------------------------------------------------------------------------|
| Inviato da: cividati.luciano                                                                                                    | cancellare o sostituire                                                                                                    |
| IF scienze pattività.doc.doc                                                                                                    |                                                                                                    |
| Inviato da: mariantonia.casilli                                                                                                    |                                                                                                    |
|                                                                                                    |                                                                                                    |
| Sei qui: Home > Scaricamento files > 1^                                                                                                    | F • 1F                                                                                                    |
| Hai scaricato questo file 0 volte nelle ultime 24 ore, il limite è 40                                                                                                    |                                                                                                    |
| l totale dei file scaricati è 3 nelle ultime 24 ore, il limite è 40.                                                                                                    |                                                                                                    |
| F fisica pindividuale.doc                                                                                                    |                                                                                                    |
| Scarica                                                                                                    |                                                                                                    |
|                                                                                                    |                                                                                                    |
| Srazie per aver scancato 1F fisica pindividuale.doc                                                                                                    |                                                                                                    |
| se il tuo download non parte automaticamente dopo lacuni secondi, per favore, clicca sul cole                                                                                                    | gamen                                                                                                    |
| Aggiorna miniature                                                                                                    | 4 Per cancellare un file inviato                                                                                                    |
| Cancella invio                                                                                                    | erroneamente cliccare sul pulsante                                                                                                   |
| Inviato da: Cividati Luciano (cividati Luciano)                                                                                                    | "Cancella invio" ed il file sarà                                                                                                    |
|                                                                                                    | cancellato                                                                                                    |
|                                                                                                    |                                                                                                    |
|                                                                                                    |                                                                                                    |
|                                                                                                    |                                                                                                    |
| Sei qui: Home > Scaricamento files > 1^                                                                                                    | F > 1F1                                                                                                    |
|                                                                                                    |                                                                                                    |
| Hai scaricato questo file 0 volte nelle ultime 24 ore, il limite è 40.                                                                                                    |                                                                                                    |
| Hai scaricato questo file 0 volte nelle ultime 24 ore, il limite è 40.<br>Il totale dei file scaricati è 3 nelle ultime 24 ore, il limite è 40.                                                                                                    |                                                                                                    |
| Hai scaricato questo file 0 volte nelle ultime 24 ore, il limite è 40.<br>Il totale dei file scaricati è 3 nelle ultime 24 ore, il limite è 40.<br><b>1F fisica pindividuale.doc</b>                                                                                                    |                                                                                                    |
| Hai scaricato questo file 0 volte nelle ultime 24 ore, il limite è 40.<br>Il totale dei file scaricati è 3 nelle ultime 24 ore, il limite è 40.<br><b>1F fisica pindividuale.doc</b><br>Scarica                                                                                                    |                                                                                                    |
| Hai scaricato questo file 0 volte nelle ultime 24 ore, il limite è 40.<br>Il totale dei file scaricati è 3 nelle ultime 24 ore, il limite è 40.<br><b>1F fisica pindividuale.doc</b><br><b>Scarica</b><br>Grazie per aver scaricato 1F fisica pindividuale.doc                                                                                                    |                                                                                                    |
| Hai scaricato questo file 0 volte nelle ultime 24 ore, il limite è 40.<br>Il totale dei file scaricati è 3 nelle ultime 24 ore, il limite è 40.<br><b>1F fisica pindividuale.doc</b><br><b>Scarica</b><br>Grazie per aver scaricato 1F fisica pindividuale.doc<br>ie il tuo download non parte automaticamente dono lacuni secondi, per favore, clicce sul colo                                                                                                    | egamen                                                                                                    |
| Hai scaricato questo file 0 volte nelle ultime 24 ore, il limite è 40.<br>Il totale dei file scaricati è 3 nelle ultime 24 ore, il limite è 40.<br><b>1F fisica pindividuale.doc</b><br><b>Scarica</b><br>Grazie per aver scaricato 1F fisica pindividuale.doc<br>ie il tuo download non parte automaticamente dopo lacuni secondi, per favore, clicca sul colo                                                                                                    | egamen<br>5. Per sostituire un file inviato cliccare                                                                                 |
| Hai scaricato questo file 0 volte nelle ultime 24 ore, il limite è 40.<br>Il totale dei file scaricati è 3 nelle ultime 24 ore, il limite è 40.<br><b>1F fisica pindividuale.doc</b><br><b>Scarica</b><br>Grazie per aver scaricato 1F fisica pindividuale.doc<br>Se il tuo download non parte automaticamente dopo lacuni secondi, per favore, clicca sul colo<br>Aggiorna miniature<br>Anniorna invio                                                                  | egamen<br>5. Per sostituire un file inviato cliccare<br>sul pulsante "Aggiorna invio" e si                                           |
| Hai scaricato questo file 0 volte nelle ultime 24 ore, il limite è 40.<br>Il totale dei file scaricati è 3 nelle ultime 24 ore, il limite è 40.<br><b>1F fisica pindividuale.doc</b><br><b>Scarica</b><br>Grazie per aver scaricato 1F fisica pindividuale.doc<br>Se il tuo download non parte automaticamente dopo lacuni secondi, per favore, clicca sul cole<br>Aggiorna miniature<br>Aggiorna invio<br>Cancella invio                                                | 5. Per sostituire un file inviato cliccare<br>sul pulsante "Aggiorna invio" e si<br>aprirà la finestra "Carica file nel              |
| Hai scaricato questo file 0 volte nelle ultime 24 ore, il limite è 40.<br>Il totale dei file scaricati è 3 nelle ultime 24 ore, il limite è 40.<br>IF fisica pindividuale.doc<br>Scarica<br>Scarica<br>Srazie per aver scaricato 1F fisica pindividuale.doc<br>e il tuo download non parte automaticamente dopo lacuni secondi, per favore, clicca sul colo<br>Aggiorna miniature<br>Aggiorna invio<br>Cancella invio<br>Inviato da: Cividati Luciano (cividati luciano) | 5. Per sostituire un file inviato cliccare<br>sul pulsante "Aggiorna invio" e si<br>aprirà la finestra "Carica file nel<br>deposito" |

# Carica file nel deposito

### Esamina il tuo computer e seleziona un file che vorresti carica

#### Nuovo file

Sfoglia... O, se il file esiste da qualche parte in internet, immetti lo URL (

| http://                               |        |
|---------------------------------------|--------|
| Deter del Elec                        |        |
| Data del file:                        |        |
| 2014-10-21 13:29:45                   |        |
| Dimensioni del file:                  |        |
|                                       |        |
| Miniatura 1 (facoltativo)             |        |
| Sfoglia                               |        |
| Suggerisci luogo:                     |        |
| 1^A ×                                 |        |
|                                       |        |
|                                       |        |
|                                       |        |
| Breve descrizione: Max: 150 caratteri |        |
|                                       | $\sim$ |
|                                       | $\sim$ |
| Genera automaticamente una breve      |        |
| descrizione:                          |        |
|                                       |        |
| lcona:                                |        |
|                                       |        |
| 💌 🔬 👰 🚎 🖉                             | 0      |
|                                       |        |
| Invia un file Cancella                |        |
|                                       |        |

6. E' ora possibile sostituire il file errato. N.B. Il nuovo file mantiene lo stesso nome del file sostituito